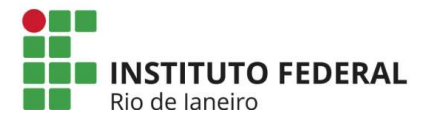

## Tutorial de Inscrição do Auxílio Acessibilidade do Programa de Inclusão do IFRJ

Olá, estudantes do IFRJ!

A partir de agora você vai conhecer o tutorial de inscrição do Auxílio Acessibilidade.

- 1. Acesse o endereço: https://portal.ifrj.edu.br/index.php para efetuar o log in.
- 2. Clique em Edital No canto superior esquerdo da tela. Conforme o descritivo na imagem abaixo:

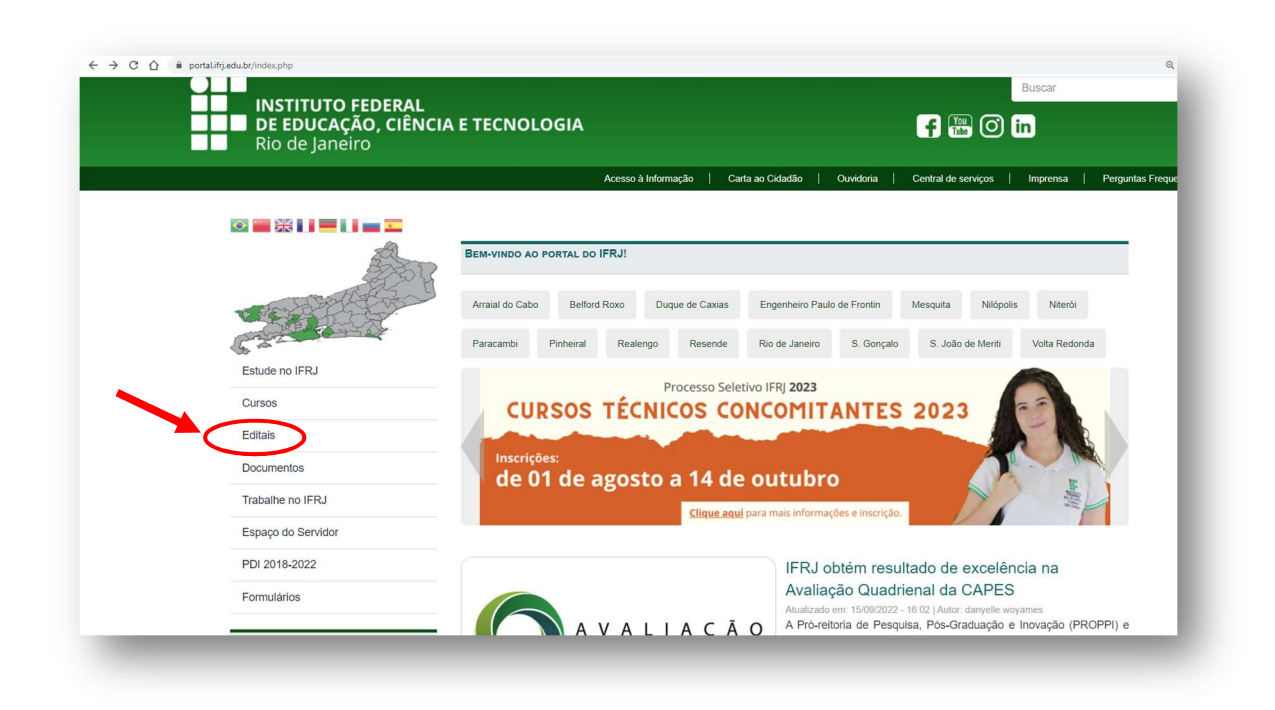

 Clique em Extensão e selecione Editais – No canto superior esquerdo da tela. Conforme indicado na imagem a seguir:

|                                                                                                    | Acesso à Informação   Carta ao Cidadão   Ouvidoria   Central de serviços   Imprensa   Perguntas Frequentes |
|----------------------------------------------------------------------------------------------------|----------------------------------------------------------------------------------------------------|
| 🖸 🔤 絖 🚺 💻 🚺 🕳 🎞                                                                                      |                                                                                                    |
| 200                                                                                                  | Inicio                                                                                                    |
|                                                                                                    | Editais                                                                                                    |
| EDITAIS                                                                                              | Para ter acesso às informações sobre editais do IFRJ, clique no menu à                                     |
|                                                                                                    | esquerda desta página e escolha a modalidade desejada.                                                     |
| Extensão -                                                                                           |                                                                                                    |
| Inovação 👻                                                                                           |                                                                                                    |
|                                                                                                    |                                                                                                    |
| Integrado                                                                                            |                                                                                                    |
| Integrado<br>Mobilidade Acadêmica e<br>Internacionalização                                           |                                                                                                    |
| Integrado<br>Mobilidade Académica e<br>Internacionalização<br>Pesquisa ~                             |                                                                                                    |
| Integrado<br>Mobilidade Académica e<br>Internacionalização<br>Pesquisa ~<br>Programas da Graduação ~ |                                                                                                    |

4. Selecione o EDITAL INTERNO N° 02/2023 e Clique em Formulário de Inscrição. Conforme indicação abaixo:

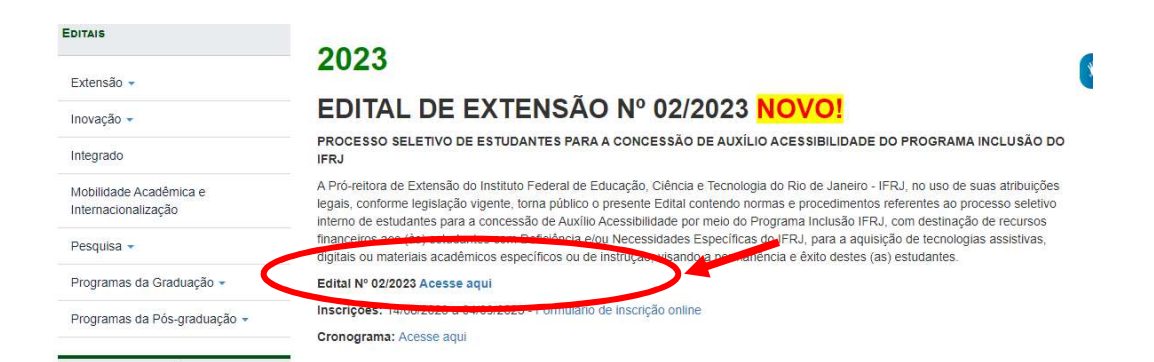

 Após, preencha o Formulário de Inscrição devidamente conforme solicitado pelo site.

**Observação:** 

Atentar ao item 7, que deverá ser preenchido conforme exemplo abaixo:

a) Exemplo com mais de 1 item:

7. TECNOLOGIAS ASSISTIVAS, DIGITAIS E/OU MATERIAIS ACADÊMICOS ESPECÍFICOS E/OU DE INSTRUÇÃO A SEREM SOLICITADAS

Este espaço é para você detalhar qual a tecnologia assistiva, digital e/ou material acadêmico específico e/ou de instrução se faz necessário para contribuir para o seu processo de formação acadêmica. Descrever o nome e especificação do item a ser solicitado.

<u>Ex</u>: Lupa, Tablet e Guia de assinatura

Deverá constar a relação específica do item a ser solicitado. No exemplo, apresentamos 3 possibilidades.

### JUSTIFICATIVA PARA SOLICITAÇÃO DO AUXÍLIO ACESSIBILIDADE:

Este espaço é para você justificar o seu pedido, esclarecimento em que ele beneficiará seu processo de formação acadêmica. Nele é possível, ainda, acrescentar outras informações que julgue necessária.

Lupa: Reduzir o cansaço visual e aumentar a clareza geral

Tablet: Facilitar a mobilidade de acesso à informação

Guia de assinatura: Auxílio no momento da assinatura de documento

Incluir esclarecimento em que beneficiará seu processo de formação acadêmica.

# PESQUISA DE PREÇOS

(média de valores encontrados para o item a ser solicitado)

## Valor 1 (R\$)

Ex1: Compra de lupa para auxílio de visão

Orçamento 1: R\$ 100

Orçamento 2: R\$ 120

Orçamento 3: R\$ 125

## Valor 2 (R\$)

Ex2: Compra de Tablet

Orçamento 1: R\$ 500

Orçamento 2: R\$ 520

Orçamento 3: R\$ 530

#### Valor 3 (R\$)

Ex3: Guia de assinatura

Orçamento 1: R\$ 25

Orçamento 2: R\$ 30

Orçamento 3: R\$ 40

Cada item deverá conter a relação de 3 opções de orçamento.

b) Exemplo com apenas 1 item selecionado, deverá seguir o modelo abaixo:

7. TECNOLOGIAS ASSISTIVAS, DIGITAIS E/OU MATERIAIS ACADÊMICOS ESPECÍFICOS E/OU DE INSTRUÇÃO A SEREM SOLICITADAS Este espaço é para você detalhar qual a tecnologia assistiva, digital e/ou material acadêmico específico e/ou de instrução se faz necessário para contribuir para o seu processo de formação acadêmica. Descrever o nome e especificação do item a ser solicitado.

Ex: Lupa

#### JUSTIFICATIVA PARA SOLICITAÇÃO DO AUXÍLIO ACESSIBILIDADE:

Este espaço é para você justificar o seu pedido, esclarecimento em que ele beneficiará seu processo de formação acadêmica. Nele é possível, ainda, acrescentar outras informações que julgue necessária.

Lupa: Reduzir o cansaço visual e aumentar a clareza geral

| PESQUISA DE PREÇOS<br>(média de valores encontrados para o item a ser solicitado) | Cada opção de valor deverá<br>constar um orçamento em<br>separado |
|-----------------------------------------------------------------------------------|-------------------------------------------------------------------|
| Valor 1 (R\$)                                                                     |                                                                   |
| R\$ 100                                                                           |                                                                   |
| Valor 2 (B\$)                                                                     |                                                                   |
| R\$ 120                                                                           |                                                                   |
|                                                                                   |                                                                   |
| Valor 3 (R\$)                                                                     |                                                                   |
| R\$ 125                                                                           |                                                                   |
|                                                                                   |                                                                   |